# 山守奉行をすでにご利用いただいている場合

山守老中の最新バージョンは以下の弊社ダウンロードサイトよりダウンロードできます。

http://home.koyosvpl.co.jp/dl-yamamori/index.html

※ 詳細は、 【山守老中 verO.OO 導入マニュアル】 をダウンロードし、 ご利用ください。

# インストール

ダウンロードした roujyu ver0.00.00.zip を「すべて展開」などで、解凍します。(0.00.00 はバージョンにより異なります)

解凍が完了すると、ファイル名が山守老中 verO.OO.OOインストーラー.<u>xls</u> となります。(O.OO.OO は zip ファ イルと同様) ファイルは、山守奉行が格納されているパソコン内へ保存してください。

# 起動

本アプリケーションは Excel VBA により作成されております。Excel がインストールされている環境で、Windows 上からダブルクリックすることで起動します。

開始時にメッセージが表示されますので、マクロの実行を許可してください。

#### Excel2003の場合

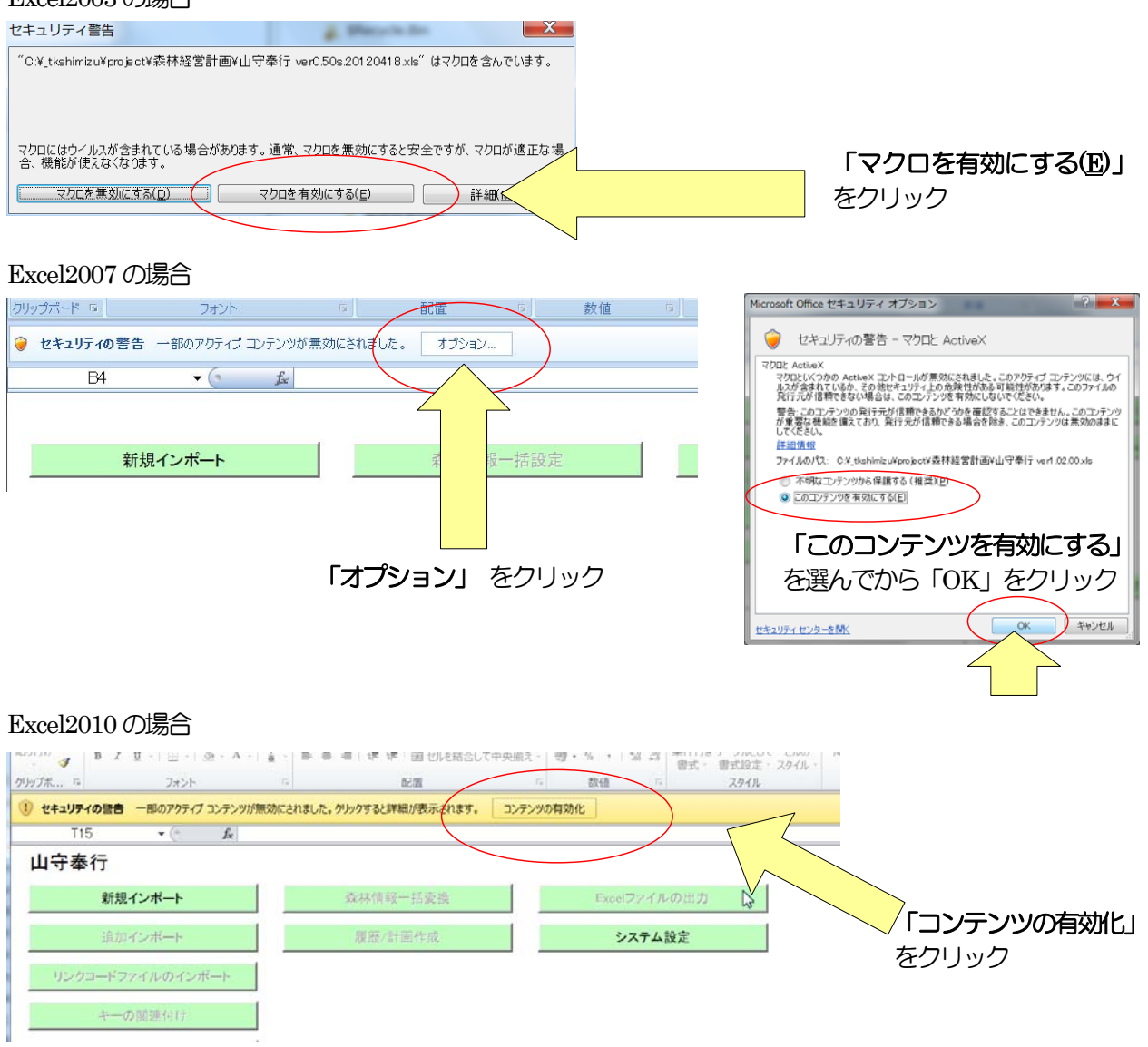

起動すると、このような画面が表示されます。

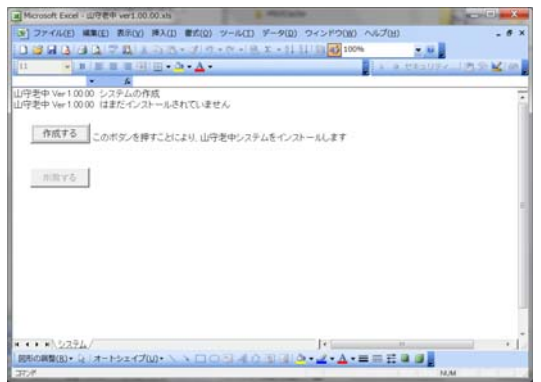

# 解除コードの入力

上記起動画面より、「作成する」ボタンを押してください。解除コードの入力画面が表示されます

| 山守港中 Ver 1.00.00 システムの作成<br>山守港中 Ver 1.00.00 はまだインストールされていません<br>作成する このボタンを押すことにより、山守老中システムをインストールします                                             |
|----------------------------------------------------------------------------------------------------|
| 解除コードの入力                                                                                                    |
| <ul> <li>キーコード</li> <li>1130201301</li> <li>キーコードをメモしてサポートに連絡してください。</li> <li>キーコードをメモしてサポートに連絡してください。</li> <li>コードを入力し、OKを押すことで解除されます。</li> </ul> |
|                                                                                                    |

出力されたキーコードを<u>gis@koyosvpl.co.jp</u>までご連絡ください。 解除コードは定期的に変わってしまう為、ご連絡時はお早めに相談下さい。

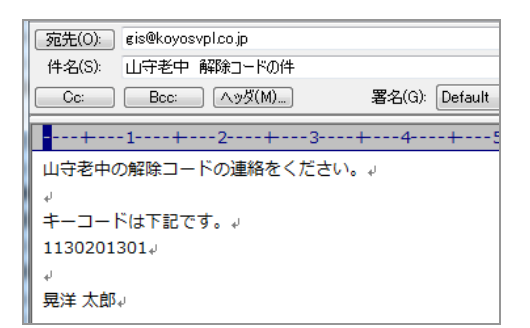

## 解除コードをメールにて返信致します。 解除コード欄へ貼り付けをお願い致します。

| 宛先(O): koyo_taro@koyosvpl.co.jp                      |  |  |  |
|------------------------------------------------------|--|--|--|
| 件名(S): 【ご連絡】山守老中解除コードについて                            |  |  |  |
| Cc: Bcc: ヘッダ(M) 署名(G): Default                       |  |  |  |
| +1+2+3+4 <mark>-</mark> -+5+6                        |  |  |  |
| 晃洋 太郎 様↓                                             |  |  |  |
| له                                                   |  |  |  |
| いつもお世話になっております。 <mark>晃洋設計測量です。</mark> ↓             |  |  |  |
| له                                                   |  |  |  |
| 山守老中の解除コードの連絡をください。↓                                 |  |  |  |
| له                                                   |  |  |  |
| 1130201301 に対する山守老中解除コード↓                            |  |  |  |
| 0000204520364C4E2852667D81585166837F5953667E59530004 |  |  |  |
| ų                                                    |  |  |  |
| ▶上記をコピーし、貼り付けをお願い致します。↓                              |  |  |  |

## 解除コードを入力することにより、パソコンに山守老中がインストールされます。 以下の画面が表示されれば成功です。

| 解除コードの入力<br>キーコード<br>トーコード<br>キーコードをメモしてサポートに連絡してください。<br>オーロードをメモしてサポートに連絡してください。 | Microsoft Excel |           |
|------------------------------------------------------------------------------------|-----------------|-----------|
| または、初期レンストレーションコートを入手してくた<br>コードを入力し、OKを押すことで解除されます。<br>解除コード (Otrl+V で貼り付けられます)   | ОК              |           |
|                                                                                    |                 | OK Cancel |
|                                                                                    |                 |           |
|                                                                                    | Microsoft Excel |           |
|                                                                                    |                 |           |
|                                                                                    | ОК              |           |

山守老中インストーラーの操作は以上で終了です。この後、山守奉行をご利用の際機能が変化します。

※ 詳細は、【山守老中 verO.OO 導入マニュアル】をダウンロードし、ご利用ください。